## Google Meet 使用說明

114.02.07

## 為確保視訊會議順利進行,請協助配合下列事項:

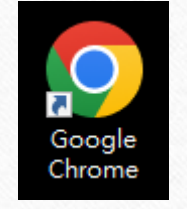

1. 請使用Google Chrome瀏覽器

| <ul> <li>♥ 新分頁</li> </ul> | × +               |                 | - 🗆 🗙              | の薄  |
|---------------------------|-------------------|-----------------|--------------------|-----|
| ↔ → C G                   |                   | @ ☆             | Í . T . T          | • 明 |
|                           |                   | C 🖪 新增分頁        | Ctrl + T           | )   |
|                           |                   | L 新増視窗          | Ctrl + N           | 2請  |
|                           |                   | <b>会</b> 新増無痕視窗 | Ctrl + Shift + N   | _   |
|                           |                   | 怡婷 怡婷           | 人員1 ▶              |     |
|                           |                   | ☞ 密碼和自動填入       | Þ                  |     |
|                           |                   | 5 記錄            | •                  |     |
|                           |                   | 土 下載            | Ctrl + J           |     |
|                           |                   | ☆ 書籤和清單         | +                  |     |
|                           |                   | □ 摘充功能          |                    |     |
|                           |                   | ■ 清除瀏覽資料        | Ctrl + Shift + Del |     |
|                           |                   | ④ 縮放            | - 110% + ::        |     |
|                           | Q 搜尋 Google 或輸入網址 | 局 利田            | Ctrl + P           |     |
|                           |                   | G 使用 Google 搜尋道 | 個網頁                |     |
|                           |                   |                 |                    |     |
|                           |                   | 🛐 翻譯            |                    |     |

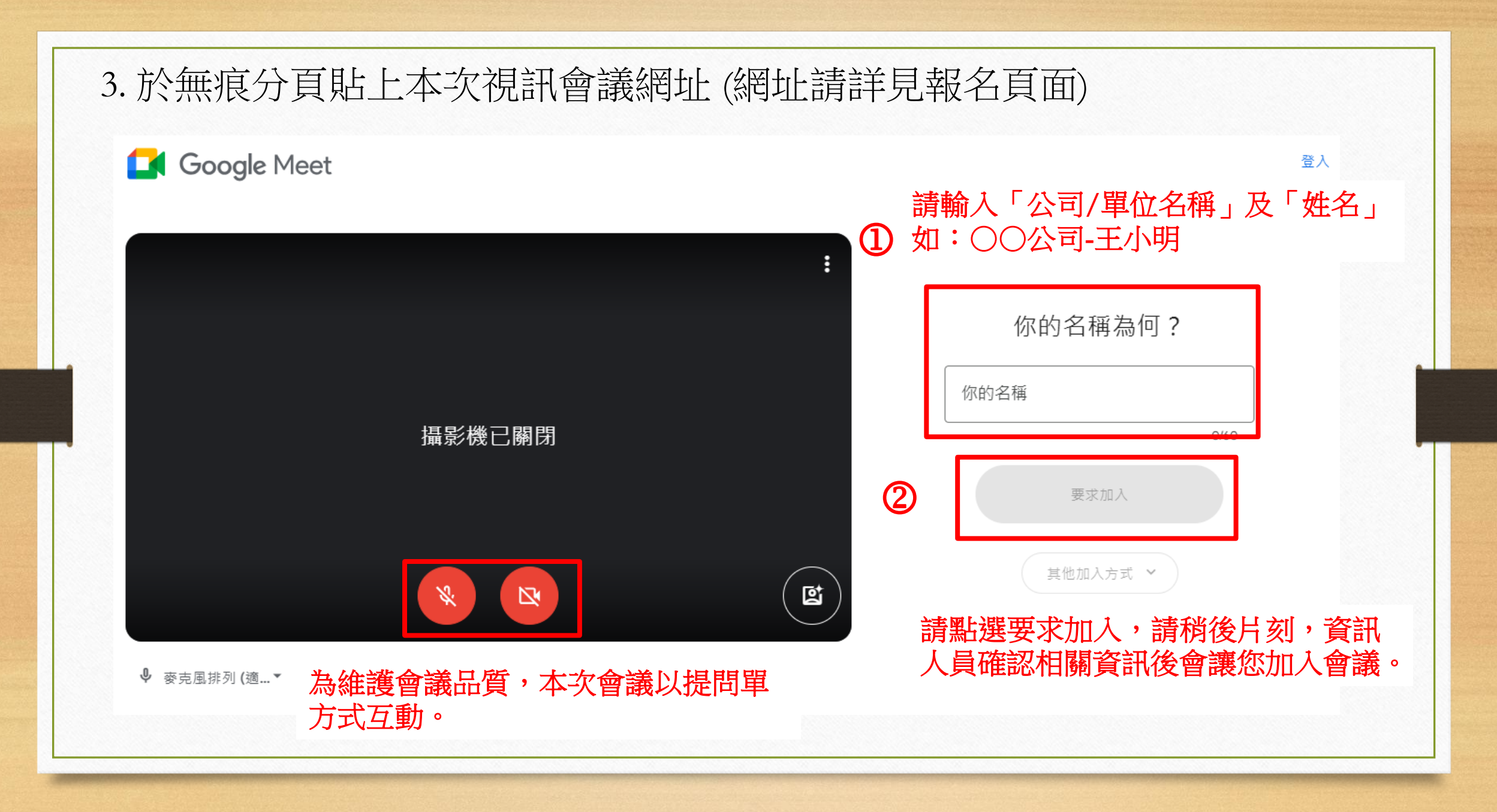

## 其他疑難排解

## 請洽(02)2370-1999,將有專人為您服務。